# วิธีการติดตั้งไดร์เวอร์เครื่องพิมพ์ รุ่น M200 เชื่อมต่อแบบ USB สำหรับ Windows

# วิธีการติดตั้งไดร์เวอร์

### 1.ใส่แผ่นไดร์เวอร์

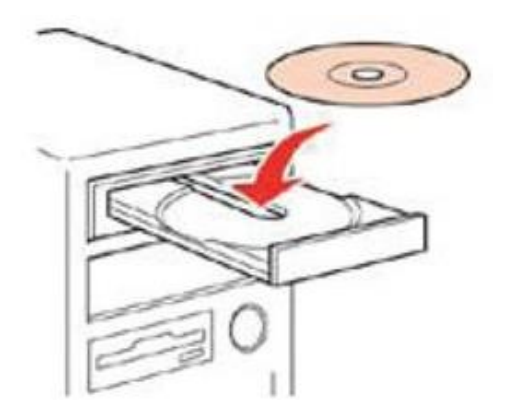

2.ดับเบิ้ลคลิกไดร์ซีดี Epson เพื่อเริ่มการติดตั้ง หรือ คลิกขวาที่ไดร์ซีดี Epson เลือก Open และดับเบิ้ลคลิกเลือก InstallNavi

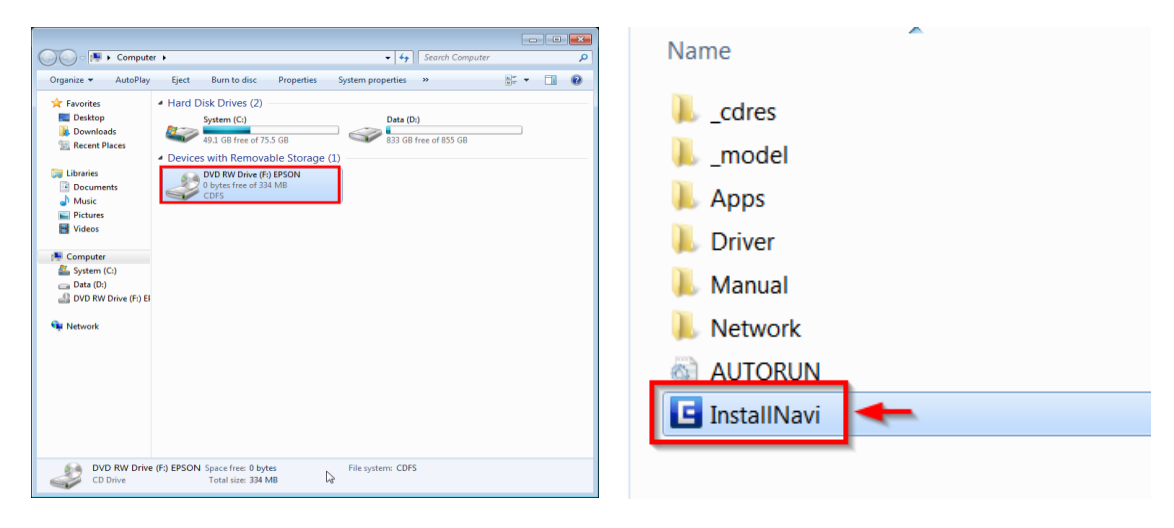

### 3.คลิกที่ I agree to the contents of License Agreement. จากนั้นคลิก Next

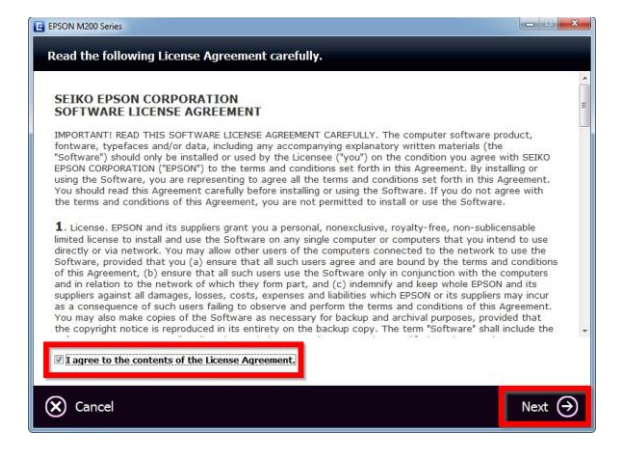

#### 4.คลิก Next

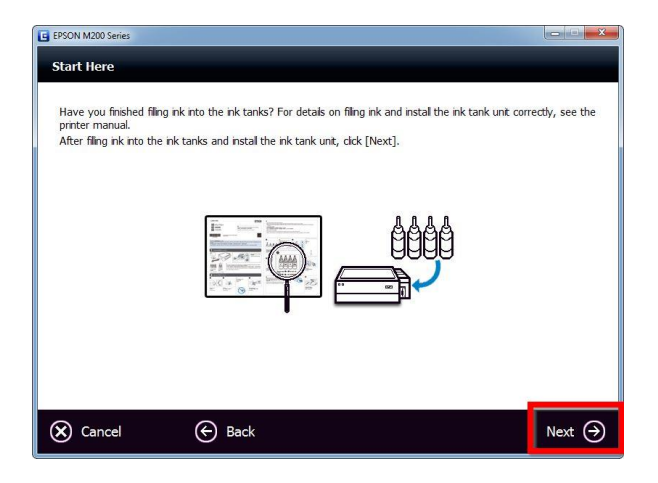

#### 5.คลิก Start & Connection

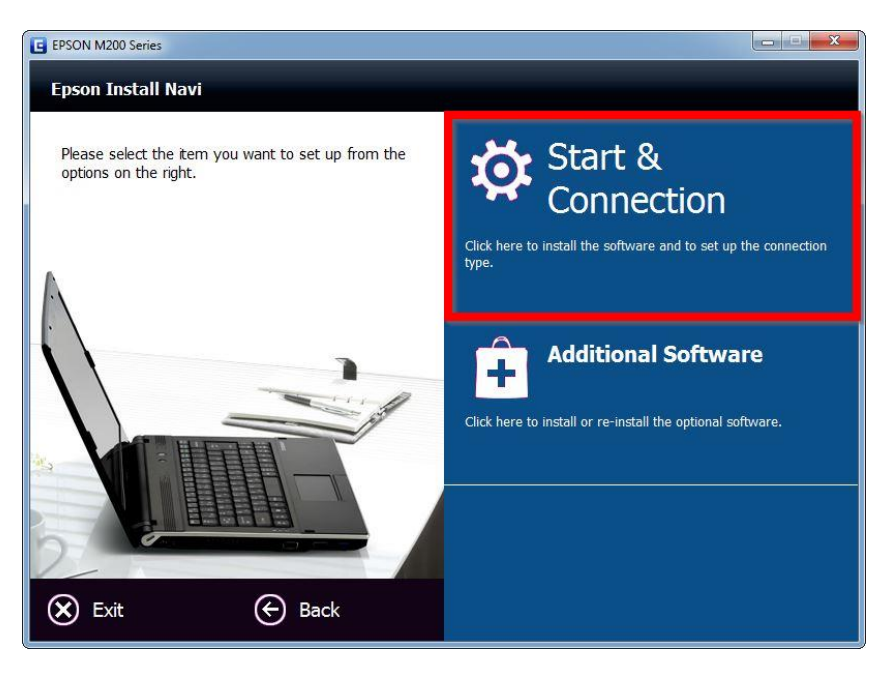

### 6.คลิก **Install**

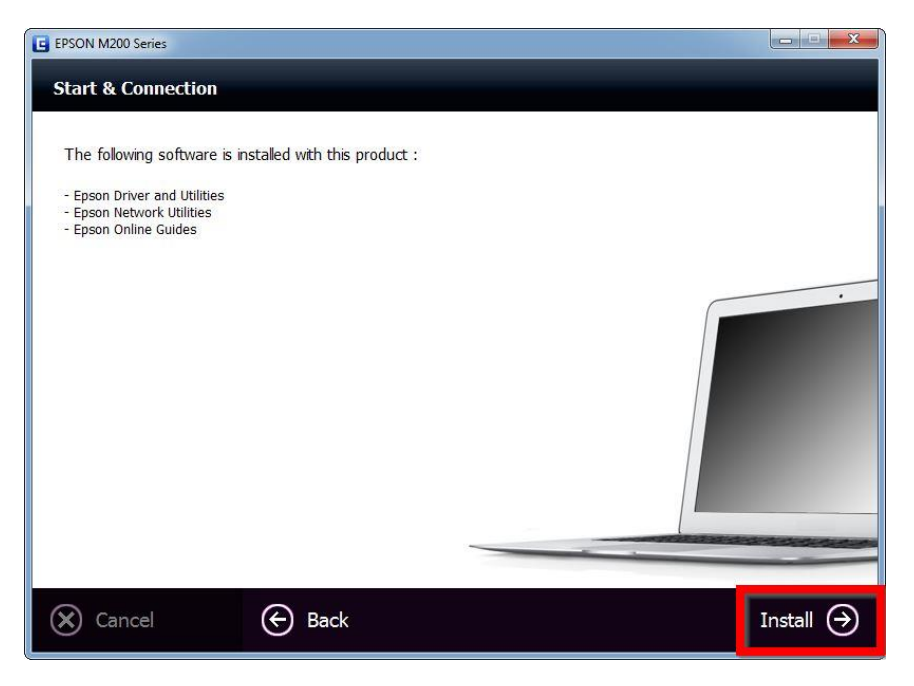

## 7.จะปรากฎหน้าต่างกำลังติดตั้ง

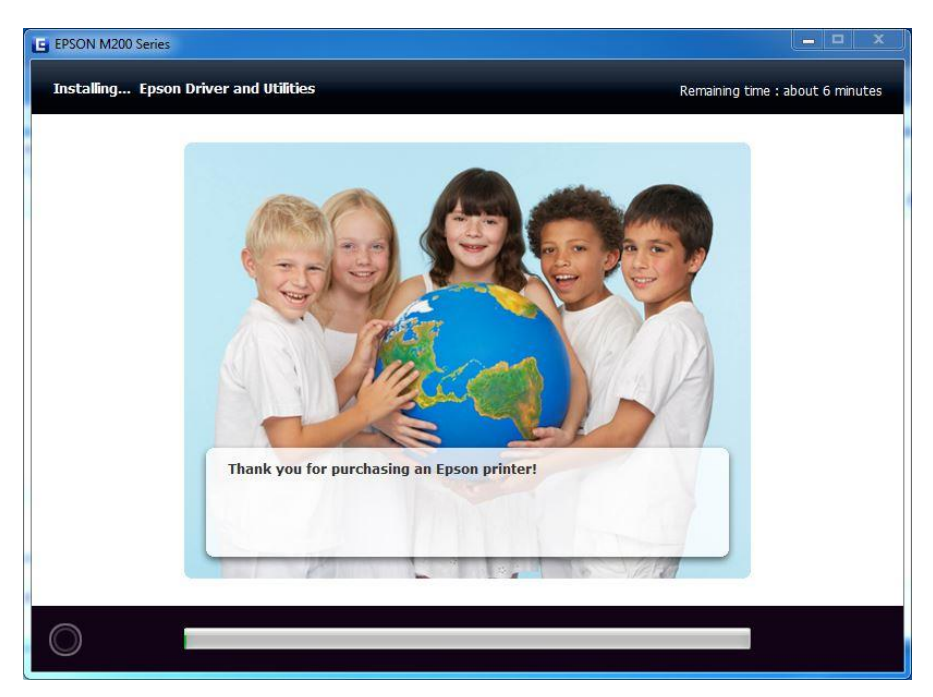

### 8.คลิกที่ Ink Charging is Complete จากนั้นคลิก Next

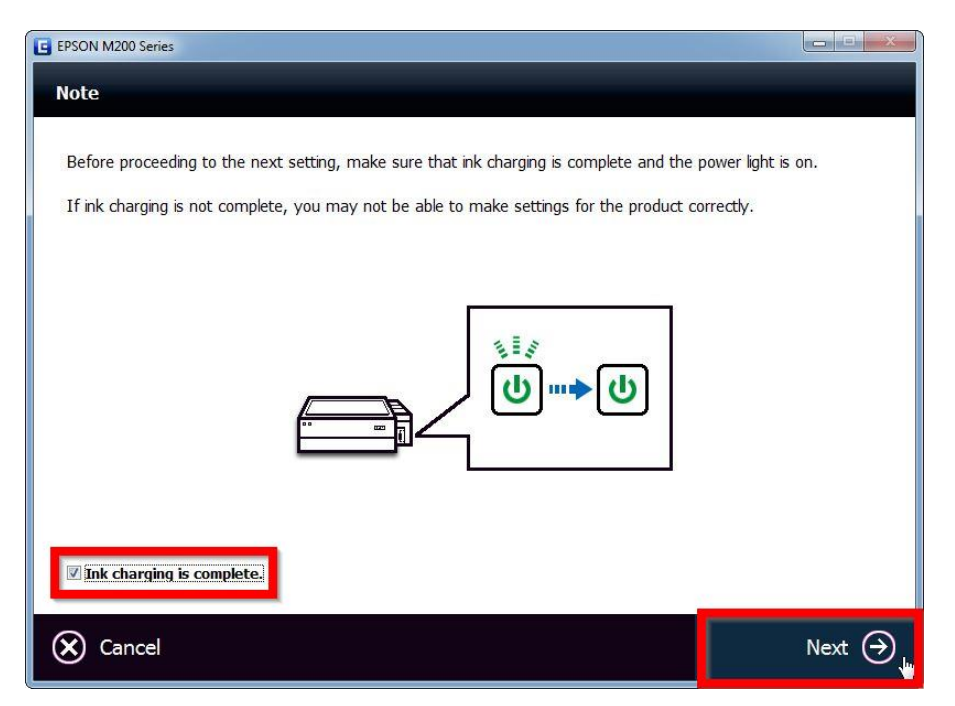

### 9.เลือก USB Wired Connection

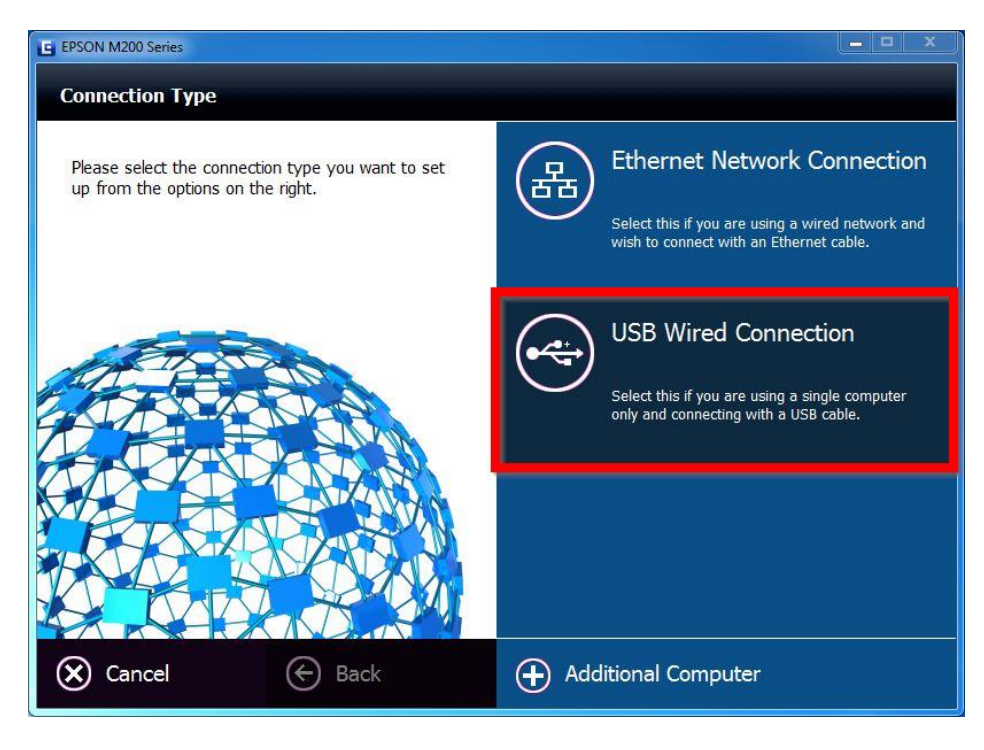

# ์ โปรแกรมจะปรากฎหน้าต่างให้ต่อสาย USB ให้ทำการเชื่อมต่อสาย USB เข้ากับคอมพิวเตอร์

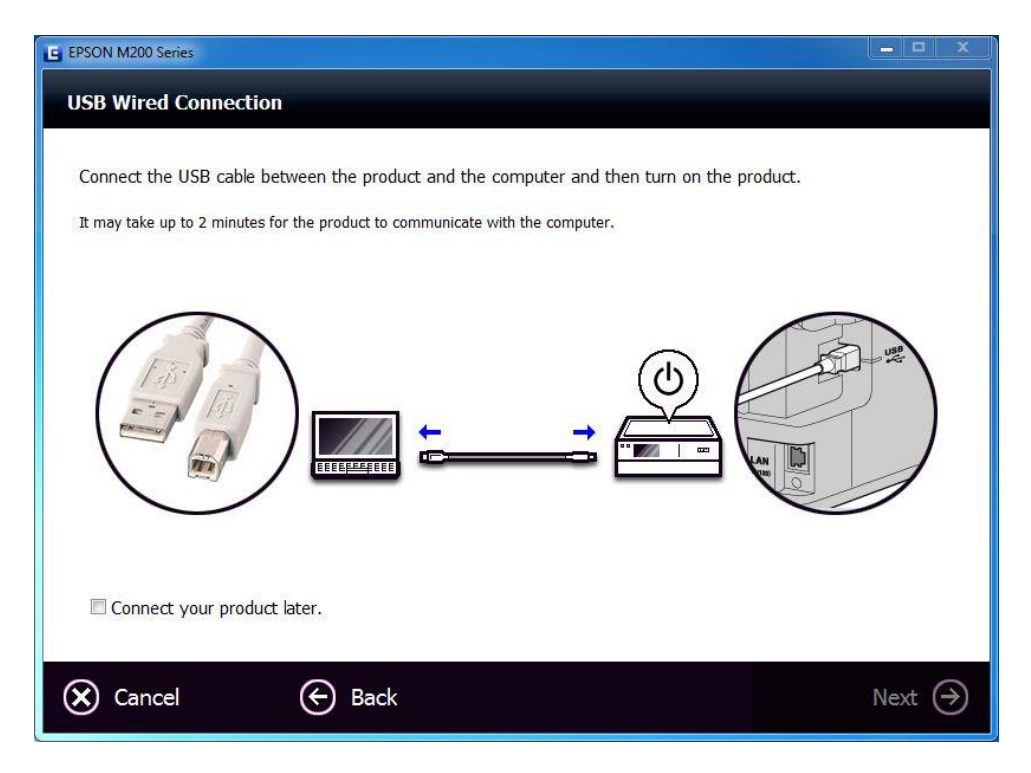

10.เมื่อเชื่อมต่อสาย USB แล้วจะปรากฏข้อความ Updating the settings... Please wait...

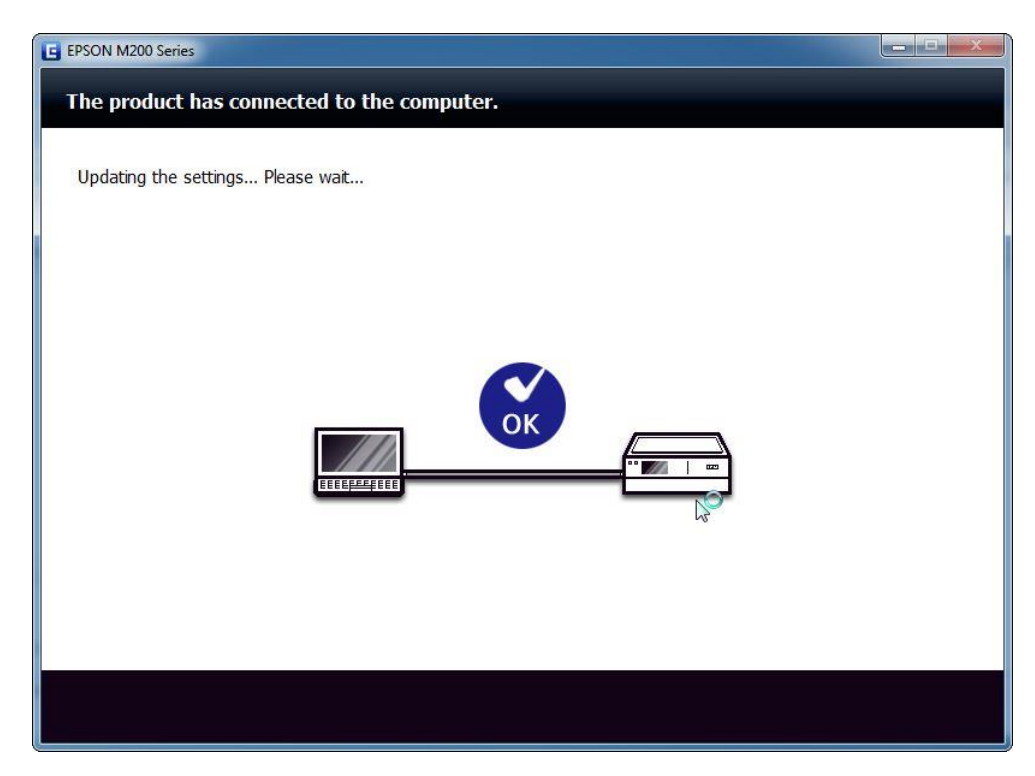

## 11.เมื่อติดตั้งไดรเวอร์เสร็จสมบูรณ์ จะปรากฏหน้าต่าง คลิก Cancel

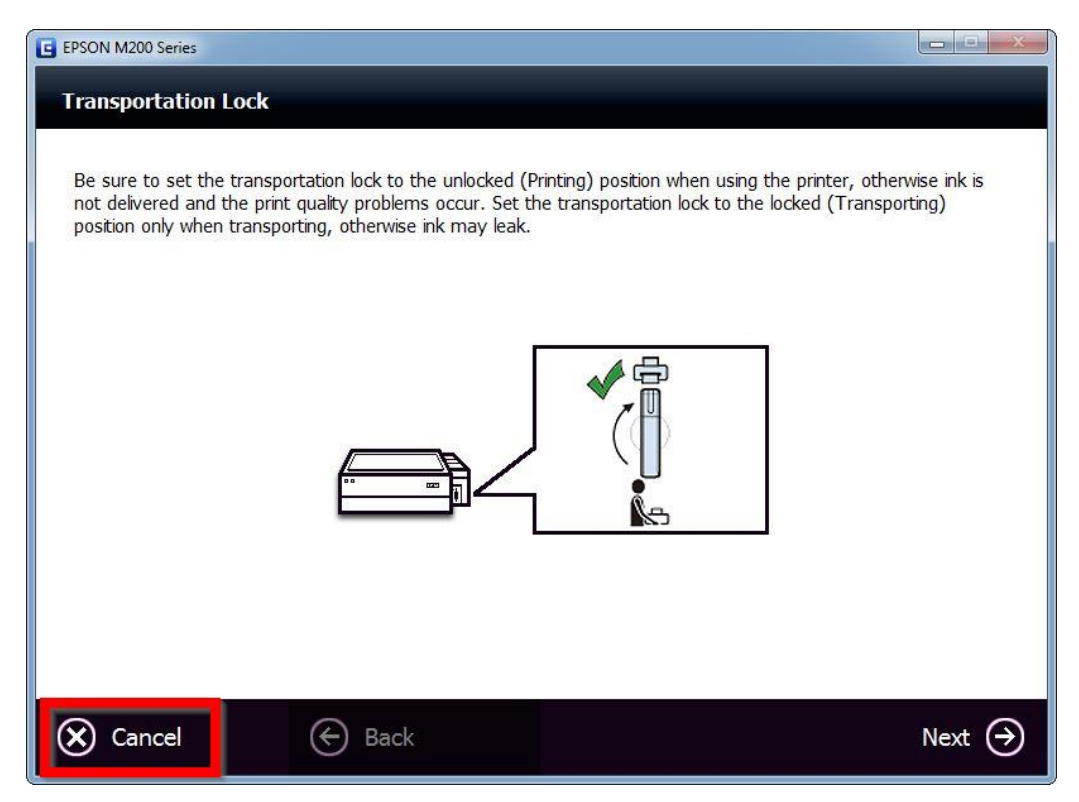

#### 12.คลิก **Yes**

| E EPSON M200 Series                                                                                                    |                   |        |
|----------------------------------------------------------------------------------------------------|-------------------|--------|
| Transportation Lock                                                                                                    |                   |        |
| Be sure to set the transportation lock to the unlocked (Printing) position when using the printer, otherwise ink is<br>not delivered and the print quality problems occur. Set the transportation lock to the locked (Transporting)<br>position only when transporting, otherwise ink may leak. |                   |        |
|                                                                                                    | EPSON M200 Series |        |
|                                                                                                    | Yes No            |        |
|                                                                                                    |                   |        |
| 🗙 Cancel                                                                                                    | Back              | Next 🏈 |